## Sisukord

| Mass import       | <br>3 |
|-------------------|-------|
| Kuidas importida  | <br>3 |
| Linnud ja valikud | <br>3 |

## Mass import

Mass import on mõeldud vanade andmete uuendamiseks või uute andmete importimiseks exceli failidena. Importida saab järgmisi tabeleid - AAL Retseptid, Artikli hankija artiklid, Artikil minmax kogused, Artikli muudatused, Artiklid, Artikliklassid, Arved, CN8 koodid, Finantskanded, Finantskontod, Hankijad, Hinnavalemi read, Hinnavalemid, Inventar, Kliendi inventar, Kliendid, Kliendiklassid, Kohad, Kontaktid, Kulutused Lepingud, Liikumised, Lisaväljad, Objektid, Ostuarved, Pakkumised, Personal, Personali töösuhe, Projektid, Projektid ridadega, Ressursid, Retseptid, Sissetulekud, Sündmused, Tasumistingimused, Tegevusalad, Tehinguliigid, Tellimused.

## Kuidas importida

- Enne importima asumist tuleb ära valida väljad, mida imporditakse. Eraldi on võimalus valida ridade ja päise jaoks erinevaid välju. Näiteks, kui vajalik on kulutuse puhul importida nii päise kui ka ridade objekti. Valiku ees on kirjas, kas tegemist on rea või päise väljaga. Valitud väljad kuvatakse impordi akna all.
- Seejärel tuleb tabelarvutusprogrammis(excel või openoffice calc.) koostada samade tulpadega tabel ja täita see vajalike andmetega
- Siis kopeerida valmis tehtud tabel impordi aknasse ilma päise osata. NB! Kui päise rida kaasatud on, siis tekib päisega ka üks kood.

## Linnud ja valikud

Erinevate andmete importimisel on päises einevad linnud ja valikud.

- Valik andmekaartide (nt artiklid, kliendid jne) importimisel
  - UUED
    - ainult uued soov on importida (luua) ainult uued andmekaardid. Juhul kui imporditavates andmetes on andmeid, mis on juba Directos, siis importi ei teostata.
    - ignoreeri vanu soov on importida (luua) ainult uued andmekaardid. Juhul kui imporditavates andmetes on andmeid, mis on juba Directos, siis import teostatakse ainult uutele ja vanade/olemasolevatega ei tehta midagi.
  - VANAD
    - ainult vanad soov on muuta ainult olemasolevaid andmekaarte. Juhul kui imporditavates andmetes on andmekaarte, mida pole Directos, siis importi ei teostata.
    - ignoreeri uusi soov on muuta ainult olemasolevaid andmekaarte. Juhul kui imporditavates andmetes on andmekaarte, mida pole Directos, siis import teostatakse, uusi ignoreeritakse
  - $\circ~$  UUED ja VANAD
    - Lisatakse/luuakse uued kui ka muudetakse vanad.
    - Olemasolevate andmekaartide lisaväljade uuendamise puhul kustutatakse enne vana sama koodiga lisaväli maha ning lisatakse uus. Ehk kui enne oli uuendatavat lisavälja mitu, siis nüüd jääb alles ainult üks, mis just imporditi.
- Loo puuduvad seotud kaardid linnu olemasolul luuakse nt. artiklite impordi korral ka puuduvad artikliklassid ja cn8 koodid.

- Sissetulek annab hea võimaluse massimpordis olevad artiklid koheselt sissetulekule kanda.
  Selleks tuleb ette valmistada tühi sissetuleku kaart ning kui number on täidetud, siis lisada see sinna sissetuleku lahtrisse ja mass impordis olevad artiklid asetuvad ka sissetulekule.
- Võtmeväli kui kood on puudu, siis uuendatakse selle välja järgi. Näiteks valikuga kood, klass, hind - saab vabalt kõikide sama klassi toodete hinna panna näiteks 100 krooni peale
- Kontroll kontrollitakse, et ega seda välja olemas pole näiteks sama nimega klienti siis need jäetakse importimata ning näidatakse, mis jäi importimata
- Seeria dokumentide importimisel saab valida numbriseeria
- Lisavälja parameetri separaator kui lisaväljal on lisaks sisule parameeter, siis imporditabelis on lisavälja sisu ja parameeter ühele väljale kokku liidetud ja eraldajaks mingi konkreetne sümbol, mida sisus ei esine, nt #. Sellisel juhul on oluline importimisel see eraldussümbol separaatori väljale märkida, et andmed impordi käigus õigetele väljadele jõuaks. Nt lisaväli Värv sisuks on red ja parameeter väljal keeletunnus RUS, siis imporditabelis peaks see olema kujul red#RUS

Kui vajalikud lahtrid ja väljad on täidetud, siis vajutada nupule IMPORT.

From: https://wiki.directo.ee/ - **Directo Help** 

Permanent link: https://wiki.directo.ee/et/yld\_mass\_import?rev=1445426514

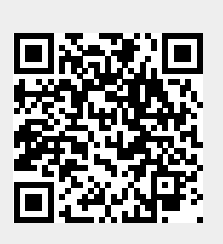

Last update: 2015/10/21 14:21